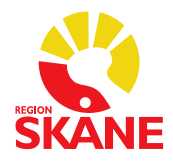

# VitaPCR för diagnostik av influensa och covid-19 (SARS-CoV-2) vid manuell inmatning av resultat i Melior

### Testprocedur

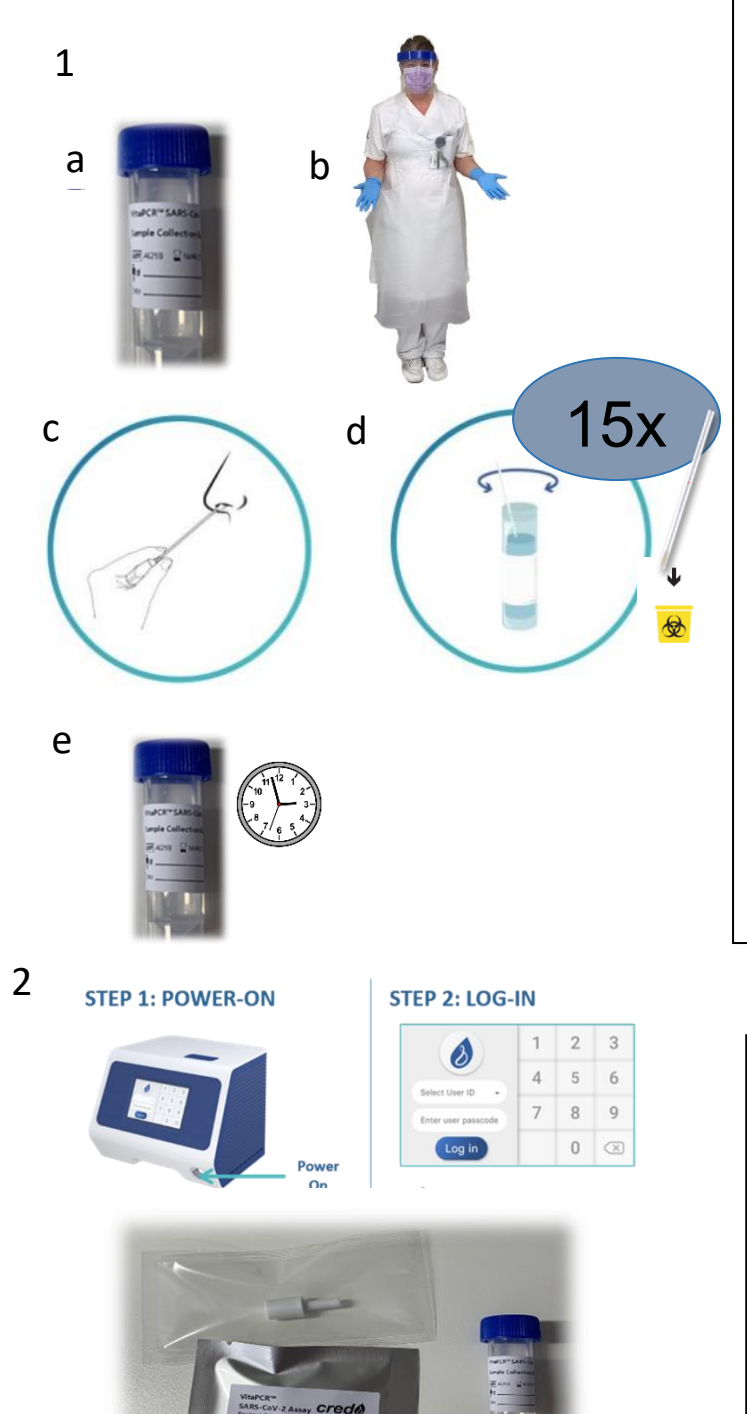

### 1. Provtagning

a. Märk provtagningsröret med patient-ID.

b. Följ Vårdhygiens riktlinjer för skyddsutrustning vid provtagning.

c. Rekommenderad provtagning ska ske från nasofarynx. Undvik att få med partiklar i provtagningsröret, till exempel slem eller blod, då det kan ge ej bedömbart resultat (Invalid).

Om provtagning från nasofarynx inte är möjlig kan svalgprov tas istället, dock är känsligheten lägre.

d. Sätt ner pinnen i röret och rotera 15 varv genom att trycka pinnen mot rörets insida. Kasta pinnen i smittförande avfall.

e. Notera klockslag för provtagning på röret. Efter 5 minuter är eventuella virus inaktiverade och provet kan användas för analys.

Provet ska analyseras inom 1 timme vid förvaring i rumstemperatur och inom ett dygn vid förvaring i kyl.

#### 2. Starta instrumentet och logga in.

Se till att du har det som behövs för analys innan start.

- Handskar
- Pipett för 30µl och filterspetsar
- Provtagningsrör
- Reagensrör i förpackning
- Kork till reagensrör
- Rörställ i svart plast

Utgiven: oktober 2023 Ansvarig: Klinisk mikrobiologi

ANVISNING

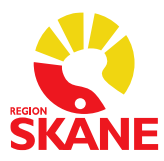

### Viktigt:

- Handskar används vid alla moment och byts mellan varje prov.
- Du som har patientkontakt ska ta på skyddsrock med lång ärm. Ta ny skyddsrock minst en gång/dag.
- Har du ingen patientkontakt är det ok att använda rock/blus med kort ärm.
- Håll bänkytan, som används vid analysen, ren och fri från föremål. Se rengöringsrutiner sida 12.

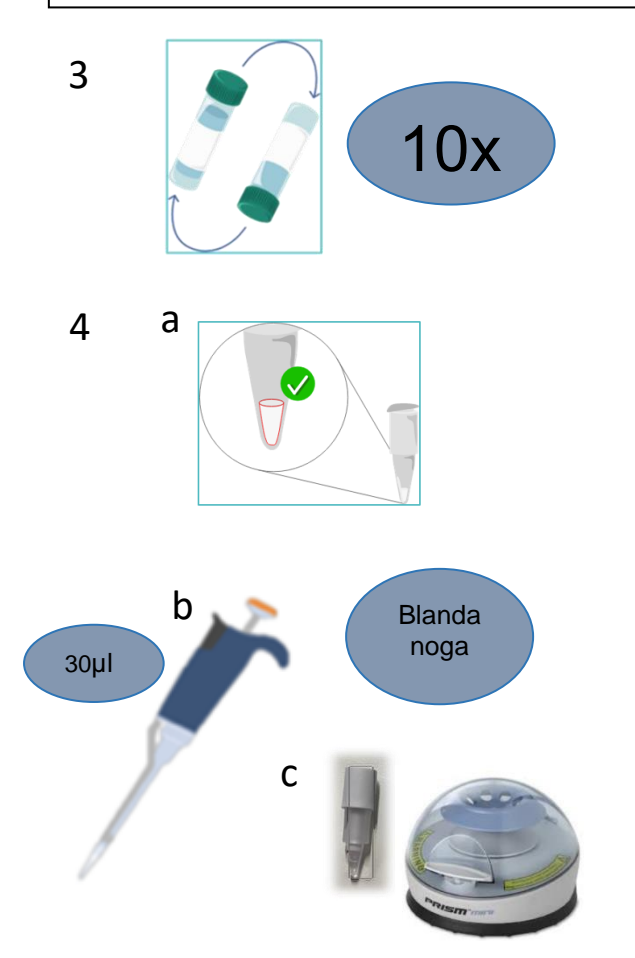

3. Blanda provtagningsröret genom att vända det 10 gånger.

Provmaterialet är inaktiverat efter <u>5 minuter</u> och därefter kan röret öppnas utan risk för smitta.

- 4. Förbered reagensröret
  - a. Tag fram reagensröret, kontrollera att det frystorkade reagenset ligger i den nedre delen av röret. Tag av folien.
  - Överför 30µl från provtagningsröret till reagensröret och pipettera långsamt upp och ner 10-20 gånger, tills vätskan är klar. Bubblor och för låg volym kan ge ogiltigt resultat.
  - c. Sätt på korken ordentligt. Centrifugera 10 sekunder, alla bubblor ska nu vara borta.

Blandat reagensrör får stå max 5 minuter innan analys måste startas, annars finns risk för felaktigt resultat.

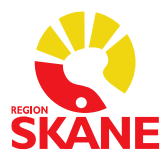

#### ANVISNING

### 5. Starta en analys

- a. Tryck på Run Test.
- b. Scanna streckkoden på reagensförpackningen och tryck på pilen. Konfirmera med OK.
- c. Scanna patient-ID på provtagningsröret och tryck på pilen. Kontrollera patient-ID och tryck Confirm.
- d. Välja Skip Instructions och Skip.
- e. Öppna locket genom att trycka på den blå knappen och tryck Next.
- f. Sätt i reagensröret och stäng luckan.
- g. Trycka RUN.

Analysen tar 20 minuter

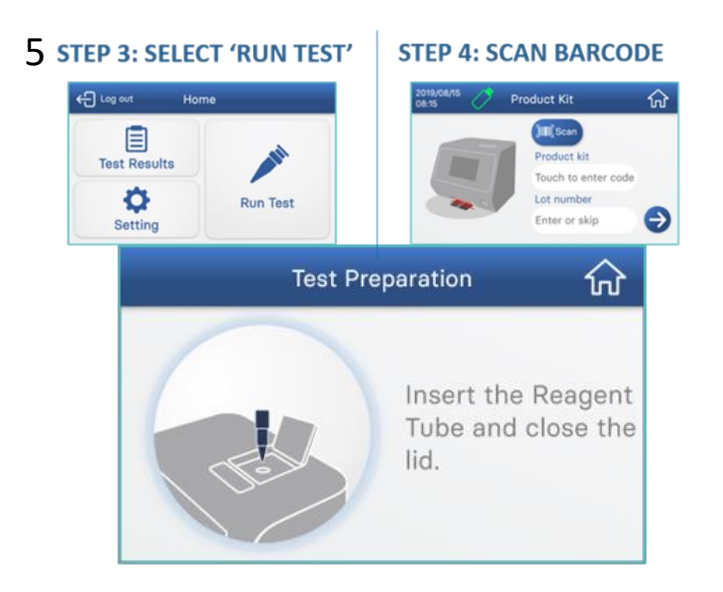

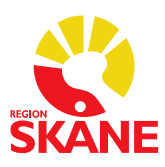

#### ANVISNING

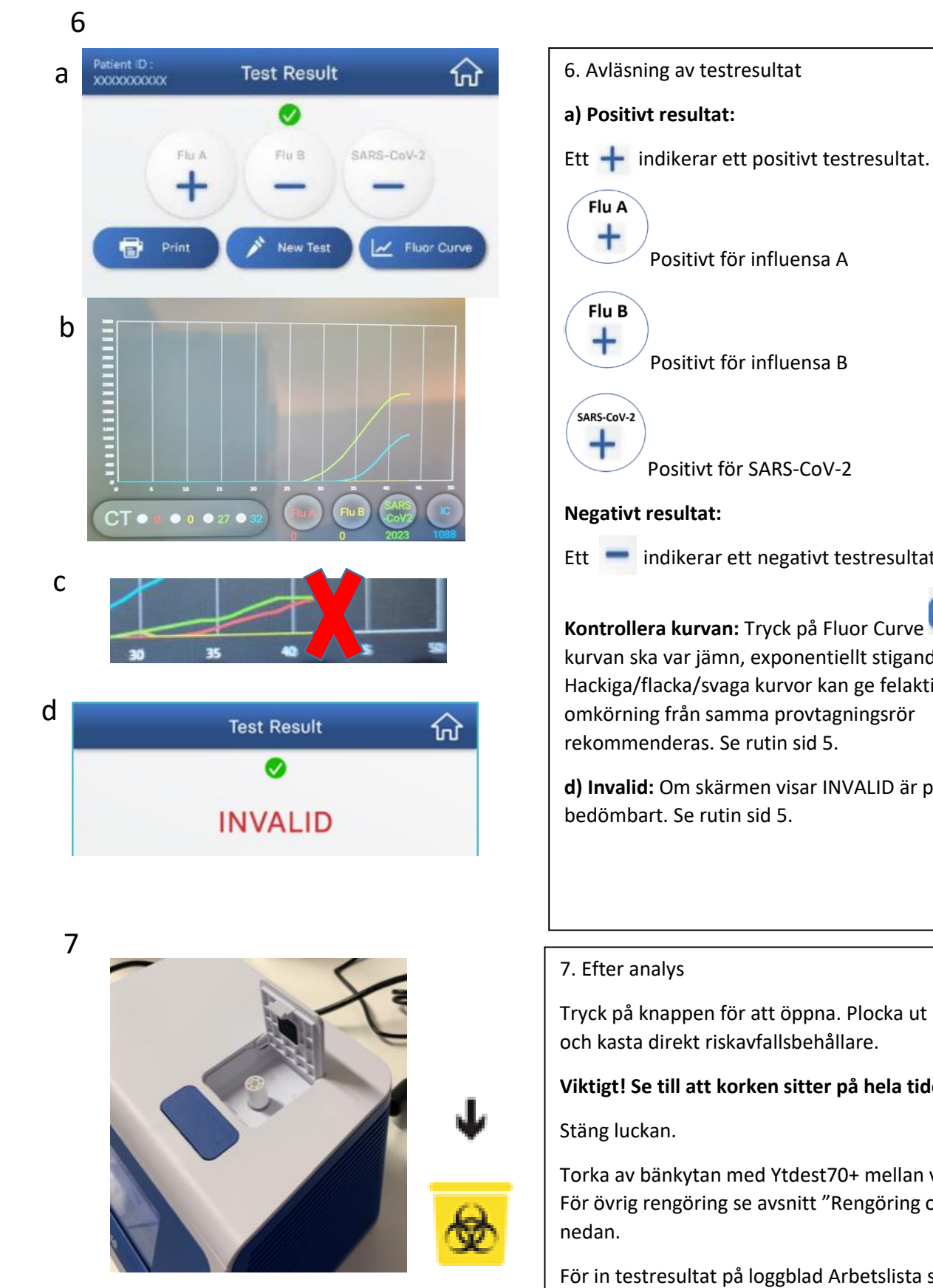

Positivt för influensa B Positivt för SARS-CoV-2 Ett 💻 indikerar ett negativt testresultat. Fluor Curve Kontrollera kurvan: Tryck på Fluor Curve kurvan ska var jämn, exponentiellt stigande (6b). Hackiga/flacka/svaga kurvor kan ge felaktigt resultat, omkörning från samma provtagningsrör rekommenderas. Se rutin sid 5. d) Invalid: Om skärmen visar INVALID är provet Ej

Tryck på knappen för att öppna. Plocka ut reagensröret och kasta direkt riskavfallsbehållare.

#### Viktigt! Se till att korken sitter på hela tiden!

Torka av bänkytan med Ytdest70+ mellan varje analys. För övrig rengöring se avsnitt "Rengöring och underhåll"

För in testresultat på loggblad Arbetslista samt i Melior

Utgiven: oktober 2023 Ansvarig: Klinisk mikrobiologi

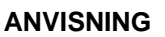

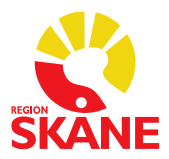

### Behov av omkörning

- Prov som fått resultatet invalid. Kör om en gång efter felsökning (se nedan). Om fortfarande invalid, ta nytt prov i VCM-rör och skicka till Klinisk mikrobiologi för analys.
- Följande resultat ska tolkas som Ej bedömbart
  - Resultat som blir positiva, men har CT >34
  - vid positivt resultat för fler än ett virus
  - hackiga och svaga kurvor

Analysera om provet en gång. Blir det samma resultat igen tas nytt prov i VCM-rör och skicka till Klinisk mikrobiologi för analys.

## Invalid - Ej bedömbart

Möjliga orsaker till resultatet "invalid" vid analys samt åtgärd. Notera alltid på Loggbladet för Invalid-Ej bedömbart VitaPCR.

| Möjlig orsak:                                       | Åtgärd:                                                                                    |
|-----------------------------------------------------|--------------------------------------------------------------------------------------------|
| Luftbubblor i PCR-rör                               | "knäpp" på röret och använd centrifugen tills bubblorna är borta                           |
| Ofullständigt upplöst                               | Pipettera ytterligare några gånger upp och ner i botten av PCR-                            |
| reagenspulver                                       | röret.                                                                                     |
| För liten volym- Vätska                             | Se till att spetsen på pipetten når långt ner i PCR-röret innan man                        |
| fastnar högt upp i PCR-röret                        | börjar trycka ut vätska, pipettera sedan försiktigt upp och ner.                           |
|                                                     | Kontrollera att ingen vätska har fastnat långtupp i röret innan<br>korken sätts på.        |
| För liten/mycket volym - fel                        | Kontrollera inställningen på pipetten. Vätskenivån ska ligga vid markering på reagensröret |
| Slem i provrör                                      | Kan orsaka problem med analys, försök att blanda röret eller ta av                         |
| Siem provior                                        | vätskan som inte är "slemmig"                                                              |
| Blod i provrör                                      | Nytt prov tas på patient, om patienten har väldigt sköra                                   |
|                                                     | slemhinnor eller blöder näsblod kan prov i hals tas istället                               |
| Otillräcklig blandning av<br>provmaterial i provrör | Vänd provrör ca 10 gånger innan pipettering                                                |
| Buffert och reagens passar                          | Se referensnummer (LOT) på reagenspåse och rör, en lista över                              |
| inte ihop                                           | matchande par ska finnas över bänk. Om dom inte matchar: byt                               |
|                                                     | reagenspåse till den som stämmer överens med bufferten om det                              |
|                                                     | finns. Annars får nytt prov med rätt buffert tas. (Ska dock fungera                        |
|                                                     | med Buffert A)                                                                             |
| Fel på instrument                                   | Om du märker att det alltid är samma maskin som visar "invalid"                            |
|                                                     | kan det bero på fel i mjuk eller hårdvara i maskinen. Börja med att                        |
|                                                     | köra en negativ kontroll, om den också visar "invalid" ska                                 |
|                                                     | labansvarig och klinisk mikrobiologi i Lund kontaktas.                                     |

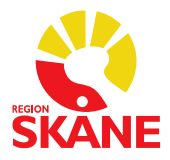

### Loggblad för Invalid och Ej bedömbart Vita-PCR

När loggbladet är helt ifyllt eller efter tre Invalid under samma dag ska loggbladet scannas och skickas till:

Pna.mikrobiologi@skane.se

Ort:

### Avdelning:

| Datum (år- | Instrument | Lot nr  | Lot nr      | Resultat        | Signatur |
|------------|------------|---------|-------------|-----------------|----------|
| mån-dag)   | nr         | kartong | reagenspåse |                 |          |
| Exempel    | 16         | AL18J   | AJ15F       | INVALID         | Кај Р    |
| 210706     |            |         |             |                 |          |
|            |            |         |             | Ej<br>bedömbart |          |
|            |            |         |             |                 |          |
|            |            |         |             |                 |          |
|            |            |         |             |                 |          |
|            |            |         |             |                 |          |
|            |            |         |             |                 |          |
|            |            |         |             |                 |          |
|            |            |         |             |                 |          |
|            |            |         |             |                 |          |
|            |            |         |             |                 |          |
|            |            |         |             |                 |          |
|            |            |         |             |                 |          |
|            |            |         |             |                 |          |
|            |            |         |             |                 |          |
|            |            |         |             |                 |          |
|            |            |         |             |                 |          |
|            |            |         |             |                 |          |
|            |            |         |             |                 |          |
|            |            |         |             |                 |          |

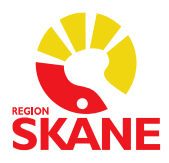

#### ANVISNING

### **Resultatregistrering i Melior**

Översiktlig instruktion (utförlig beskrivning finns nedan)

Valbara analyser för VitaPCR finns under flik Avd Regio:

- Avd Cov-19 pcr (PNA) väljs när provet tas på patient
- PERS Cov-19 pcr (PNA) väljs när provet tas på personal
- Avd Infl A pcr (PNA) väljs när provet tas på patient
- Avd Infl B pcr (PNA) väljs när provet tas på patient

#### Viktigt att ni väljer rätt analys när ni registrerar resultaten!

Resultatalternativen är enligt följande:

- Positivt
- Negativt
- Ej bedömbart (Registreras efter upprepat Ej bedömbart (Invalid) resultat, ej vid första analysresultatet)

Alla resultat ska registreras då det ligger till grund för bland annat statistik och kvalitetsuppföljning. Både positiva och negativa svar ska även dokumenteras i aktuell journalanteckning så att patienten kan läsa svaret via 1177.se.

Covid-19 och influensa är anmälningspliktiga sjukdomar och vid positivt resultat på testet måste smittskyddsanmälan göras. Smittskyddsanmälan består av en laboratorieanmälan. Ett positivt resultat genererar automatiskt en laboratorieanmälan till Sminet, via inmatat värde i journalsystemets lablista.

Vid positivt resultat för influensa A eller influensa B ska nytt prov tas i VCM-rör och skickas till Klinisk mikrobiologi.

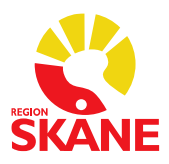

#### ANVISNING

### Ordinera och skriva in svar på listan Avd Regio i Melior

Börja med att klicka på den röda listan som heter **Avd Regio**. Denna är placerad direkt efter de blåa listorna. Tryck därefter på knappen Nytt. Välj ansvarig och tryck på OK.

| <u>A</u> vbryt Skriv <u>u</u> t <u>S</u> | ign <u>T</u> a bort <u>B</u> lan | ka <u>K</u> oppla B | ytans⊻ A                     | lla <u>N</u> ytt Upp                                 | idate <u>r</u> a <u>D</u> ölj tomma |                          |
|------------------------------------------|----------------------------------|---------------------|------------------------------|------------------------------------------------------|-------------------------------------|--------------------------|
|                                          |                                  | Proteiner           | Tox/Läk                      | Blodg-Bas Blodg-Sp                                   | Aminosyro PNA                       | Urinanaly Avd Regio      |
| Vårdkontakter D.                         | atum                             |                     |                              |                                                      |                                     |                          |
| 21-10-14 - AkutM                         | d<br>ud Cou 19 Snabh Ag          | Ange ans            | /arig                        |                                                      | ×                                   |                          |
|                                          |                                  | • <u>F</u> iltre    | ra på Organisa               | ntion 🔘 <u>K</u> linik                               |                                     |                          |
|                                          | ERS Cov-19 Snabb Ag              | Organis             | ation för filtrer            | ing av ansvarig                                      |                                     |                          |
| Labbeställ (vdk)                         | vd Cov-19 pcr (PNA)              |                     | 🗄 🗀 Akutsjul                 | «vård                                                |                                     |                          |
|                                          | ERS Cov-19 pcr(PNA)              |                     | ⊕…連 Barn- o<br>⊕…C⊇ Barnme   | ch ungdomskirurgi<br>dicin                           | Tryck på kn                         | appen <b>Nytt</b> . Välj |
| A                                        | vd infl A per (PNA)              |                     | 🗄 🚞 Barnmo                   | rskemottagningar SUS<br>funktion                     | sedan ansv                          | arig vårdgivare och      |
| A                                        | vd infl B pcr (PNA)              |                     | Diagnos                      | tiskt centrum                                        | tryck <b>OK</b> .                   |                          |
|                                          |                                  |                     | 🗄 🛅 Endokrii<br>🗄 🛅 Gastroe  | nologi<br>nterologi                                  |                                     |                          |
|                                          |                                  |                     | 🗄 🛅 Geriatril                | k                                                    | =                                   |                          |
|                                          |                                  |                     | 🗄 🛄 Handkin<br>🕀 🛅 Hemato    | logi                                                 |                                     |                          |
| Valbara analyser                         |                                  |                     | 🗄 🛅 Hjärtme                  | dicin<br>vård                                        |                                     |                          |
| Ange provtagnings                        | tid:                             |                     |                              | nssjukdomar                                          |                                     |                          |
| 2021-10-14 08:53:33                      | 2                                |                     | 🗉 💴 Intensiv<br>🗄 🛅 Intensiv | vård och perioperativ vä<br>vård och perioperativ vä | ard Lund<br>ard Malmö               |                          |
| Ansvarig:                                |                                  |                     | 🗄 🚞 Internm                  | edicin                                               |                                     |                          |
|                                          |                                  |                     |                              |                                                      |                                     |                          |
| Markera önskade a                        | analyser                         |                     |                              |                                                      |                                     |                          |
| Avd Cov-19 Snabb                         | Aq                               | Persona             | lkategori                    |                                                      |                                     |                          |
| PERS Cov-19 Sna                          | bb Ág                            | Läkare              |                              |                                                      | -                                   |                          |
| PERS Cov-19 pcr(                         | NA)<br>PNA)                      | Ansvarig            | )                            |                                                      |                                     |                          |
| Avd infl A per (PNA                      | N                                |                     |                              |                                                      | •                                   |                          |
| Ava mi o por PNA                         | V                                | Roll                |                              | /                                                    |                                     |                          |
|                                          |                                  |                     |                              |                                                      | <b></b>                             |                          |
|                                          |                                  |                     |                              | <u>O</u> K                                           | <u>A</u> vbryt                      |                          |
|                                          |                                  |                     |                              |                                                      |                                     |                          |
|                                          |                                  |                     |                              |                                                      |                                     |                          |
|                                          |                                  |                     |                              |                                                      |                                     |                          |
|                                          |                                  |                     |                              | $\mathbf{i}$                                         |                                     |                          |
|                                          |                                  |                     |                              |                                                      |                                     |                          |
|                                          |                                  |                     |                              | Ange provt                                           | agningstid.                         | Om denna är under        |
|                                          |                                  |                     |                              | samma dyg                                            | n som svaret                        | s skrivs in räcker det   |
|                                          |                                  |                     |                              | att ange t.e.                                        | k. 0820 och s                       | edan trycka på TAB.      |
| Markera alla                             | Avmarkera alla                   |                     |                              | Ũ                                                    |                                     |                          |
|                                          |                                  |                     |                              |                                                      |                                     |                          |
|                                          | <u> </u>                         |                     | /bryt                        |                                                      |                                     |                          |
|                                          |                                  |                     |                              |                                                      |                                     |                          |
|                                          |                                  |                     | 1                            |                                                      |                                     |                          |
| Markera den elle                         | er de analyser                   | som du              |                              |                                                      |                                     |                          |
| ska skriva in sva                        | aret pa och tryc                 | к ра ОК             |                              |                                                      |                                     |                          |

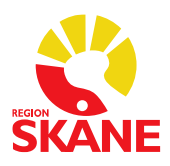

ANVISNING

| <u>A</u> vbryt                  | Skri∨ <u>u</u> t                                             | <u>S</u> ign                                                           | <u>T</u> a bort                                                                         | <u>B</u> lanka          | <u>K</u> oppla | Byt ans⊻ | A <u>l</u> la                                  | <u>N</u> ytt                         | Uppdate <u>r</u> a                                 | <u>D</u> ölj torr |
|---------------------------------|--------------------------------------------------------------|------------------------------------------------------------------------|-----------------------------------------------------------------------------------------|-------------------------|----------------|----------|------------------------------------------------|--------------------------------------|----------------------------------------------------|-------------------|
| Dubbelklicka därefter på Best   |                                                              | Proteiner<br>21-10-14                                                  | Tox/Läk                                                                                 | Editerar Ave            | d infl A pcr   | (PNA)    | ×                                              |                                      |                                                    |                   |
| Labb                            | • AkutM<br>eställ (vdk)                                      | Avd Cov-<br>PERS Co<br>Avd Cov-<br>PERS Co<br>Avd infl A<br>Avd infl B | 19 Snabb Ag<br>v-19 Snabb Ag<br>19 pcr (PNA)<br>v-19 pcr(PNA)<br>pcr (PNA)<br>pcr (PNA) |                         | 08:53:32       |          | Värde<br>Enhet<br>Minref<br>Maxref<br>Textref  |                                      |                                                    |                   |
| Re<br>21-10-14<br>F<br>21-10-14 | Analysres<br>med <b>"Po</b><br>eller <b>"Ej</b><br>för värde | sultaten<br>sitivt",<br>bedöml                                         | registrer<br><b>"Negativ</b><br>b <b>art"</b> i fäl                                     | as<br><b>rt"</b><br>tet |                |          | Provtid<br>Refkval.<br>Ref stat.<br>Svar stat. | 2021-10-<br>Not knov<br>Not knov     | 1408:20:00<br>vn                                   |                   |
|                                 | Om du vi<br>kommen<br>svaret så<br>Analysk                   | ill skriva<br>tar angå<br>i klicka  <br>ommen                          | i in en<br>ående<br>på<br>I <b>tar</b>                                                  |                         |                |          |                                                | Analy<br><u>M</u> elio<br><u>O</u> K | s <u>k</u> ommentar<br>rkommentar<br><u>A</u> vbry |                   |
|                                 | Trycł                                                        | k sedan                                                                | ОК                                                                                      |                         | ]/             |          |                                                |                                      |                                                    |                   |

#### ANVISNING

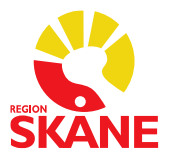

### **Kvalitetssäkring**

### Analys av negativ kontroll

Negativ kontroll testas en gång per dag, varva mellan instrumenten om ni har flera så att alla instrument testas under veckan.

OBS: Om den negativa kontrollen ger positivt resultat för influensa eller SARS-CoV-2 ta omgående kontakt med Klinisk mikrobiologi för hjälp med felsökning, se kontaktuppgifter sida 14.

#### Utförande: Analys av negativ kontroll

- 1. Ta fram ett nytt provtagningsrör.
- 2. Plocka ut reagensröret ur förpackningen och kontrollera att det frystorkade reagenset ligger i botten på röret. Knacka försiktigt mot bänken för att få ner allt i botten. Riv försiktigt av folien.
- Överför 30μl från provtagningsröret till reagensröret och pipettera långsamt upp och ner 10-30 gånger, tills vätskan är klar. Undvik att det bildas bubblor. Bubblor kan ge ogiltigt resultat, lite skum på ytan påverkar inte pcr-reaktionen.
- 4. Sätt på korken ordentligt. Centrifugera 10 sekunder i bordscentrifug, alla bubblor ska nu vara borta.
- 5. Tryck på Run Test.
- 6. Scanna streckkoden på reagensförpackningen.
- 7. Scanna kontrollens ID, särskild etikett märkt "Neg kontroll" finns för detta.
- 8. Starta analys.
- 9. Efter avslutad analys ska resultatet loggas på "Loggblad för negativ kontroll Vita-PCR" som finns i detta dokument.
- 10. Scanna loggbladen och skicka till Pna.mikrobiologi@skane.se.

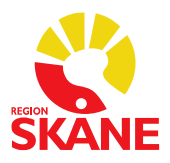

### Loggblad för negativ kontroll Vita-PCR

Negativ kontroll testas en gång per dag. Resultat registreras i "Loggblad för negativ kontroll VitaPCR". Varje måndag scannas loggbladet och skickas till: Pna.mikrobiologi@skane.se Om den negativa kontrollen ger positivt resultat för influensa eller SARS-CoV-2 ta omgående kontakt med Klinisk mikrobiologi, se kontaktuppgifter sida 14.

#### Ort:

#### Avdelning:

| Datum (år- | Instrument | Lot nr  | Lot nr      | Resultat  | Ct-   | Signatur |
|------------|------------|---------|-------------|-----------|-------|----------|
| mån-dag)   | nr         | kartong | reagenspåse | (pos/neg/ | värde |          |
|            |            |         |             | invalid)  | IC    |          |
| Exempel    | 16         | AL18J   | AJ15F       | Neg       | 36    | Кај Р    |
| 210706     |            |         |             |           |       |          |
|            |            |         |             |           |       |          |
|            |            |         |             |           |       |          |
|            |            |         |             |           |       |          |
|            |            |         |             |           |       |          |
|            |            |         |             |           |       |          |
|            |            |         |             |           |       |          |
|            |            |         |             |           |       |          |
|            |            |         |             |           |       |          |
|            |            |         |             |           |       |          |
|            |            |         |             |           |       |          |
|            |            |         |             |           |       |          |
|            |            |         |             |           |       |          |
|            |            |         |             |           |       |          |
|            |            |         |             |           |       |          |
|            |            |         |             |           |       |          |
|            |            |         |             |           |       |          |
|            |            |         |             |           |       |          |
|            |            |         |             |           |       |          |
|            |            |         |             |           |       |          |
|            |            |         |             |           |       |          |
|            |            |         |             |           |       |          |
|            |            |         |             |           |       |          |
|            |            |         |             |           |       |          |
|            |            |         |             |           |       |          |
|            |            |         |             |           |       |          |
|            |            |         |             |           |       |          |

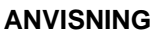

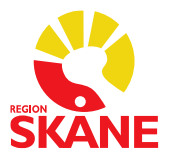

### Rengöring och underhåll

### Använd handskar genomgående!

### Efter varje prov

• Torka av bänkytan genom att fukta en torkduk ordentligt med Ytdest70+ och torka noga. Låt ytan lufttorka.

#### En gång per dag

- Blanda lämplig volym natriumhypoklorit (1 del natriumhypoklorit till 4 delar sterilt vatten) i en plastmugg. Fukta en torkduk lätt och torka av bänkytan noga. Låt lufttorka. Kasta torkduken i papperskorg.
- Använd samma lösning för att fukta en ny torkduk lätt. Torka försiktigt av pipetten, börja med den nedre delen (undvik mynningen) och ta sedan den övre. Låt lufttorka på ren bänk. Häll ut eventuell överbliven natriumhypoklorit i vask.
- Stäng av instrumentet och dra ut kontakten. Ta fram Ytdest70+ och fukta lätt en torkduk. Rengör försiktigt framsidan av instrumentet och sedan ovansidan (luckan ska vara stängd). Försäkra dig om att vätskan inte tränger in i instrumentet.

Daglig städning utförs som sista eller första moment på ett arbetspass.

#### Vid spill av provtagningsbuffert inför analys

• Torka omgående bort genom att fukta torkduk ordentligt med Ytdest70+, låt sedan ytan lufttorka. Byt handskar.

### Vid misstänkt kontamination av PCR-produkt

Om reagensrörets öppnats efter avslutad analys ska rummet betraktas som kontaminerat av PCR-produkt. Detta gäller oavsett analysresultat. Starta inga nya analyser utan kontakta Klinisk Mikrobiologi för vidare utredning av åtgärd. Tills problemet är åtgärdat skickas prover för analys med Simplexa till Laboratoriemedicin Bas alternativt till Klinisk Mikrobiologi.

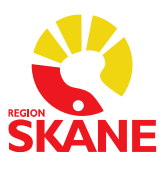

ANVISNING

|            | Arbetslista Vitaf                         | PCR | Datum            | n:               |                     |
|------------|-------------------------------------------|-----|------------------|------------------|---------------------|
| Patient ID | Resultat<br>+/-<br>INVALID (ej bedömbart) | Tid | Pat/<br>Personal | Infört<br>Melior | Analys<br>utförd av |
|            | Flu A Flu B SARS-CoV-2                    |     |                  |                  |                     |
|            | Flu A Flu B SARS-CoV-2                    |     |                  |                  |                     |
|            | Flu A Flu B SARS-CoV-2                    |     |                  |                  |                     |
|            | Flu A Flu B SARS-COV-2                    |     |                  |                  |                     |
|            | Flu A Flu B SARS-CoV-2                    |     |                  |                  |                     |
|            | Flu A Flu B SARS-COV-2                    |     |                  |                  |                     |

Flu A

Flu B

SARS-CoV-2

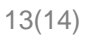

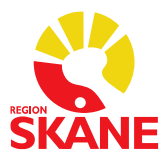

### Instrument, förbrukningsartiklar och reagens

### Instrument

| Beskrivning                 | Leverantör | Artikelnummer | Kommentar               |
|-----------------------------|------------|---------------|-------------------------|
| VitaPCR, CredoDiagnostics   | Triolab    |               | Beställs via            |
|                             |            |               | pna.labmedicin@skane.se |
| Bordscentrifug MiniStar     | VWR        | 521-2161      |                         |
| Pipett Finnpipette™ F2 (10- | VWR        | 613-2702      |                         |
| 100µl)                      |            |               |                         |

#### Förbrukningsartiklar

| Beskrivning                | Leverantör        | Artikelnummer | Förvaring                |
|----------------------------|-------------------|---------------|--------------------------|
| Spetsar: Biosphere 200µl,  | OneMed            | 21135         |                          |
| Sarstedt (70.760.211)      | (Marknadsplatsen) |               |                          |
| Natriumhypoklorit (NaClO), | Saveen Werner     | SO04311000    | Oblandad: Rumstemperatur |
| Scharlau                   |                   |               | Utspädd sparas ej        |

#### Reagens

| Beskrivning        | Leverantör       | Artikelnummer | Förvaring      |
|--------------------|------------------|---------------|----------------|
| SARS-CoV-2/FLU A/B | Triolab          | 52182         | Rumstemperatur |
| VitaPCR            | order@triolab.se |               |                |

### Kontaktpersoner Klinisk Mikrobiologi

| Namn                                    | Mailadress                | Telefon      |
|-----------------------------------------|---------------------------|--------------|
| Media Sultan Kadir, BMA                 | Pna.mikrobiologi@skane.se | 046 - 176199 |
| Magnus Paulsson, medicinskt ansvarig    | Pna.mikrobiologi@skane.se | 046 - 172405 |
| Claus Christiansen, medicinskt ansvarig | Pna.mikrobiologi@skane.se | 046 - 171338 |

Pna.mikrobiologi@skane.se